# 日本の一級水系109流域の形状比と起伏量比

山下亜紀郎・岩井優祈・川添 航・佐藤壮太・鈴木修斗

キーワード: GIS, 国土数値情報, 一級水系, 流域形状比, 流域起伏量比

## I はじめに

自然環境と人間活動との関係の分析は,地理 学の本質的課題の1つであるが,河川や湖沼と いった水環境の分析においては,流域という空間 ユニットに着目することが重要である.とくに, 2007年の地理空間情報活用推進基本法の施行以 降,GISで分析可能なさまざまな地図データや統 計データが整備・公開されるようになったことで, それらを用いた定量的・空間的な流域環境解析を 行った研究が蓄積されている.

そのような研究の例をいくつか挙げると、中山 (1998)は、阿武隈山地を対象に、DEM(数値標 高モデル)から抽出した流域区分ごとに11の地形 特徴量を計測し、多変量解析によって類型化した. 王尾(2008)は、メッシュ単位の地形、地質、土壌、 土地利用などのデータを用いて、関東地方の4流 域の景観特性を分析した.大西(2013)は、日本 の一級水系109流域を対象に、CO2固定容量、クー リング容量、生活容量、水資源容量、木材資源容 量の5つの指標を用いて環境容量を試算した. 江 藤・大西 (2018) も日本の一級水系109流域を対 象に、人口・世帯数の推計を基に将来の土地利用 変化を分析した。筆者もまた、一級水系109流域 を対象に、人口特性や土地利用特性、水需給特 性などを比較分析してきた(山下, 2006;山下, 2013;山下ほか、2015;山下、2019).

本稿も一級水系109流域を対象とするが,上記 の一連の先行研究では扱っていない地形的特徴に 着目する.具体的には,山下(2009)が那珂川と 鬼怒・小貝川の各支流域における相対的な集水能 力の推測に用いた,流域形状比と流域起伏量比と いう2つの指標を取り上げる.

流域形状比は、流域の水平的な地形特徴量を表 す代表的な指標であり、流域最大辺長の2乗を流 域面積で除した値で示される.すなわち流域形状 比とは、流域の最大辺長を一辺とする正方形の面 積と流域面積との比であり、値の小さい流域ほど 河川の流路延長に対して集水面積が広いことを意 味し、大きい流域ほど形状が細長く集水面積が狭 いことを意味する.一方、流域起伏量比は、流域 の垂直的な地形特徴量を表す代表的な指標であ り、流域最高高度と最低高度との差を幹川流路延 長で除した値で示される.すなわち、値が小さい 流域ほど平坦であり、大きい流域ほど急峻という ことになる.

本稿ではまず,GISと河川や流域,標高のデー タを用いて,日本の一級水系109流域の形状比と 起伏量比を算出する手順を解説する.次に,109 流域の形状比と起伏量比の相対比較を行い,地域 的傾向を把握する.最後に,109流域の地形的特 徴から推測される集水能力を相対比較し,流域の 水需給特性との関係について考察する.

## Ⅱ 使用データと分析手順

本稿の分析に使用したデータは第1表の通り である.これらはいずれも、国土交通省の国土 数値情報ダウンロードサービスのホームページ (http://nlftp.mlit.go.jp/ksj/)より無償でダウン ロードした.ダウンロードしたデータの加工・集 計・解析処理には、ArcGIS10.2.2を用いた.

#### Ⅱ-1 流域ポリゴンデータの作成手順

まず,流域・非集水域ポリゴンデータから,一 級水系109流域のポリゴンデータを作成した.そ の手順は以下の通りである.

ArcMapを起動しダウンロードしたデータを追 加する.「ジオプロセシング」メニューの「ディ ゾルブ」を開き,「入力フィーチャ」として追加 したデータを選択する.このデータの属性テーブ ルには,5桁の水系域コードが含まれているため, 「ディゾルブフィールド」として,水系域コード のフィールド名(W12\_002)を選択する.「出力 フィーチャクラス」として,ディゾルブ処理によっ て作成されるデータの保存先とファイル名を任意 に指定し,「OK」をクリックする.

出力されたデータから一級水系109流域のポリ ゴンを選択した上で、テーブルオブコンテンツの レイヤ名のところで右クリックし、メニューから 「データ」の「データのエクスポート」を選択する. 「エクスポート」のところが「選択フィーチャ」、「座 標系の選択」のところが「レイヤのソースデータ と同じ座標系」になっているのを確認し、「出力 フィーチャクラス」でデータの保存先とファイル 名を指定し、「OK」をクリックする.

以上の手順で,一級水系109流域のポリゴンデー タを作成した.

| 流域界 国土数値情報流域・非集水域ポリゴン |  |
|-----------------------|--|
| 河川 国土数値情報河川ライン        |  |
| 標高 国土数値情報標高・傾斜度3次メッシュ |  |

第1表 使用データー覧

#### Ⅱ-2 流域形状比の算出手順

流域形状比を算出するのに必要な値は,流域面 積と流域最大辺長である.その算出手順は以下の 通りである.

まず流域面積であるが、ArcMapを起動し、Ⅱ-1で作成した一級水系109流域のポリゴンデータ (以下、流域ポリゴンと表記)を追加する.流域 ポリゴンの属性テーブルを開き、「テーブルオプ ション」から「フィールドの追加」を選択する. 名前に"area"と入力し、タイプから"Float" を選択し、全桁数に"6"、小数点以下桁数に"1" と入力する<sup>1)</sup>.新しくできた「area」のフィー ルド名のところで右クリックし、「ジオメトリ演 算」を選択する.「プロパティ」が"面積"になっ ていること、「データソースの座標系を使用」に チェックが付いていることを確認して(もし違っ ていたらそのようにする)、「単位」から"平方キ ロメートル"を選択して、「OK」をクリックする.

次に流域最大辺長であるが,ArcMapに河川ラ インデータを追加する.メニューバーにある「計 測」ツールを用いて,各流域の河口を始点として, そこからもっとも遠い流域界上の地点までの直線 距離を確認して記録する.値の単位は流域面積に 合わせてkmとする.

以上の手順で算出された流域面積と流域最大辺 長の値から、各流域の形状比を算出する.

#### Ⅱ-3 流域起伏量比の算出手順

流域起伏量比を算出するのに必要な値は,流域 最高高度と最低高度,そして幹川流路延長である.

まず流域最高高度と最低高度であるが, ArcMapを起動し流域ポリゴンと標高・傾斜度 メッシュデータ(以下,地形データと表記)を追 加する.この地形データは、1次メッシュ単位で ファイルが提供されており、属性情報がテキスト データになっているので、以下の手順にあるよう な統計情報として値を確認するために、数値デー タに変換する必要がある.

地形データの属性テーブルを開き,「テーブル オプション」から「フィールドの追加」を選択す

る. 名前に "elev\_h" と入力し, タイプから "Float" を選択し、全桁数に"6"、小数点桁数に"1"と 入力する<sup>1)</sup>. 新しくできた [elev h] のフィール ド名のところで右クリックし、「フィールド演算」 を選択する.「フィールド」から"G04a\_003"(最 高標高に該当する項目名)をダブルクリックし. 「OK」をクリックする. もう1度,「テーブルオ プション | から「フィールドの追加 | を選択する. 名前に "elev l" と入力し、タイプから "Float" を選択し、全桁数に"6"、小数点桁数に"1"と 入力する<sup>1)</sup>.新しくできた「elev\_l」のフィール ド名のところで右クリックし、「フィールド演算| を選択する.「フィールド」から"G04a\_004"(最 低標高に該当する項目名)をダブルクリックし. 「OK」をクリックする、この作業を、流域ポリゴ ンと重なる1次メッシュ単位の地形データすべて に対して行う.

以上の作業を終えたら,次にフィーチャ選択ア イコンをクリックし、地図上で1つの流域をク リックする. 「選択」メニューから「空間検索」 を選択する、「ターゲットレイヤ」として当該流 域と重なる地形データ(1次メッシュ)をすべて 選択し、「ソースレイヤ」として流域データを選 択し,「選択フィーチャを使用」にチェックをつ け、「ターゲットレイヤフィーチャの空間選択方 法」として"ソースレイヤフィーチャに含まれる" を選択し、「OK」(または「適用」)をクリックす る. 選択した地形データの属性テーブルを開き, 「elev\_h」のフィールド名のところで右クリック し、「統計情報」を選択し、「最大値」の数字を確 認する. 選択した地形データ(1次メッシュ)が 複数ある場合は、それらの「最大値」も確認して、 流域内における最大値(最高標高)を記録する. 同じく、「elev\_l」のフィールド名のところで右 クリックし,「統計情報」を選択し,「最小値」の 数字を確認する. 選択した地形データ(1次メッ シュ)が複数ある場合は、それらの「最小値」も 確認して、流域内における最小値(最低標高)を 記録する.

次に幹川流路延長であるが、ArcMapに河川

ラインデータを追加する.属性テーブルを開き, 「テーブルオプション」から「フィールドの追加」 を選択する.名前に"riv\_length"と入力し、タ イプから"Float"を選択し、全桁数に"7"、小 数点以下桁数に"1"と入力する<sup>1)</sup>.新しくでき た「riv\_length」のフィールド名のところで右ク リックし、「ジオメトリ演算」を選択する.「プロ パティ」が"長さ"になっていること、「データソー スの座標系を使用」にチェックが付いていること、 「単位」が"メートル"になっていることを確認 して(もし違っていたらそのようにする)、「OK」 をクリックする.この河川ラインデータは、都道 府県単位でファイルが提供されているので、一級 水系がない沖縄県を除く46都道府県のファイルに 対して、同様の作業を行う.

以上の作業を終えたら、「選択」メニューから 「属性検索」を選択する.「レイヤ」として河川デー タを選択し、下欄に検索式として、"W05\_004"= '一級河川名'を入力する(例:"W05\_004"= '天 塩川'). 当該河川が複数都道府県にまたがる場合 は、他の都道府県の河川データにも同様の検索を 行う.河川データの属性テーブルを開き、「riv\_ length」のフィールド名のところで右クリックし、 「統計情報」を選択し、「合計値」の数字を記録する. 当該河川が複数都道府県にまたがる場合は、それ らの河川データの「合計値」を合算して、幹川流 路延長を算出する.

以上の手順で算出された流域最高高度と最低高 度,幹川流路延長の値から,各流域の起伏量比を 算出する.

# ■ 各流域の地形的特徴とその地域的傾向

# Ⅲ-1 流域形状比

一級水系109流域の形状比を示したのが第1図 である.流域形状比がもっとも小さいのは,中 国地方の千代川流域の1.7である.それも含めて, 平均値より1/2標準偏差以上小さい流域は40あり, 主に東北地方の日本海側と近畿地方以西の西日本 の流域が該当する.これらは,相対的に流域の形

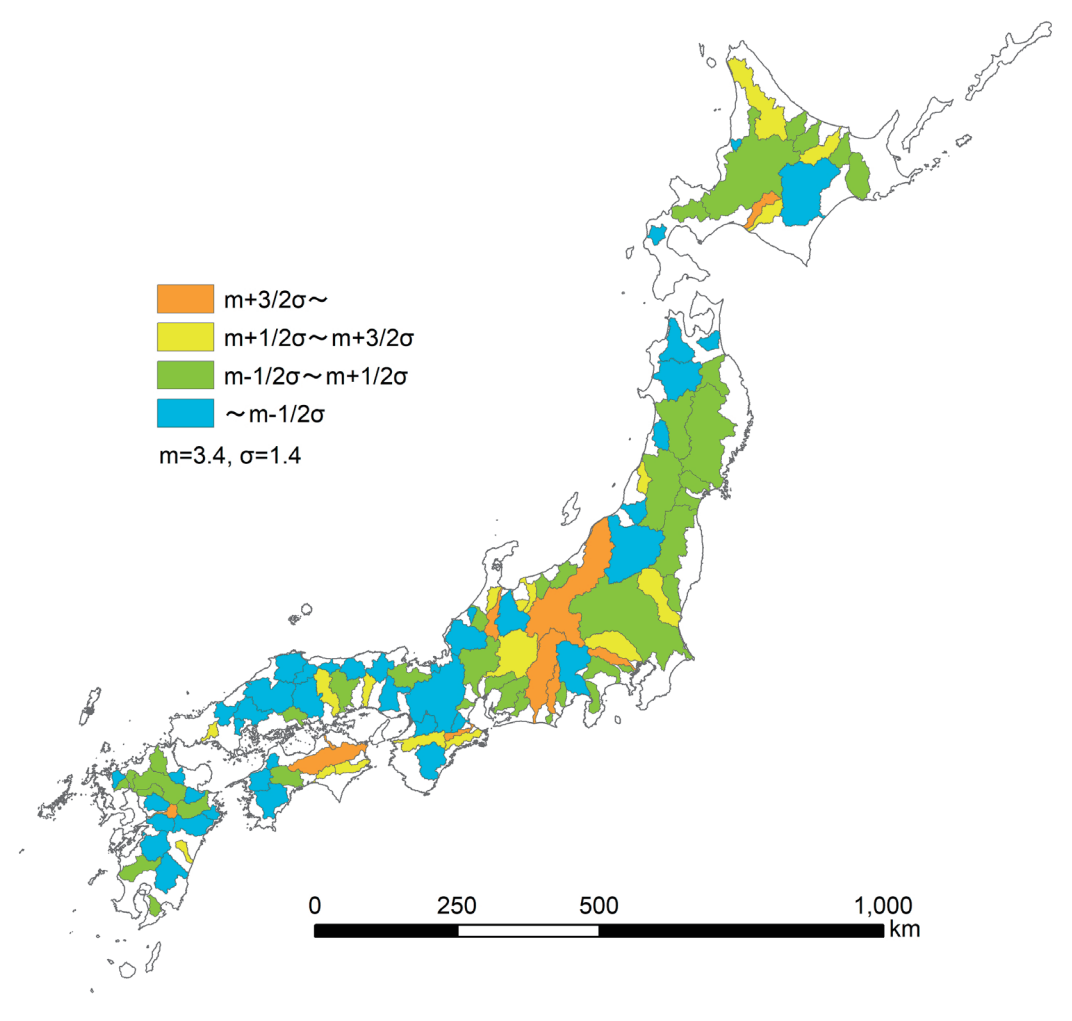

第1図 一級水系109流域の形状比

状が方形あるいは円形に近く,幹川流路に対して 集水域の面積が広い流域である.一方,流域形状 比がもっとも大きいのは,北陸地方の庄川流域の 8.0である.それも含めて,平均値より1/2標準偏 差以上大きい流域は28あり,なかでも北海道や北 陸・中部地方,および近畿・四国地方の中央構造 線に沿った地域に,とくに値の大きい流域が分布 する.これらの流域は相対的に形状が細長く,幹 川流路に対して集水域の面積が狭い流域である.

# Ⅲ-2 流域起伏量比

ー級水系109流域の起伏量比を示したのが第2 図である.流域起伏量比がもっとも小さいのは, 関東地方の鶴見川流域の0.003である. それも含 めて,平均値より1/2標準偏差以上小さい流域は 36あり,全国に広く分布している. これらは相対 的に平坦な流域であり,鶴見川流域や中部地方の 菊川流域などのように,上流域に標高の高い山間 部を含まず標高差が小さい流域と,関東地方の利 根川流域や北陸地方の信濃川流域に代表される, 上流域に標高の高い山間部を含むものの流域面積 が広く幹川流路延長が長い流域に大きく二分され る.一方,流域起伏量比がもっとも大きいのは, 中部地方の木曽川流域の0.065である. それも含 めて,平均値より1/2標準偏差以上大きい流域は 23あり,北陸地方に集中しているほかは,各地方

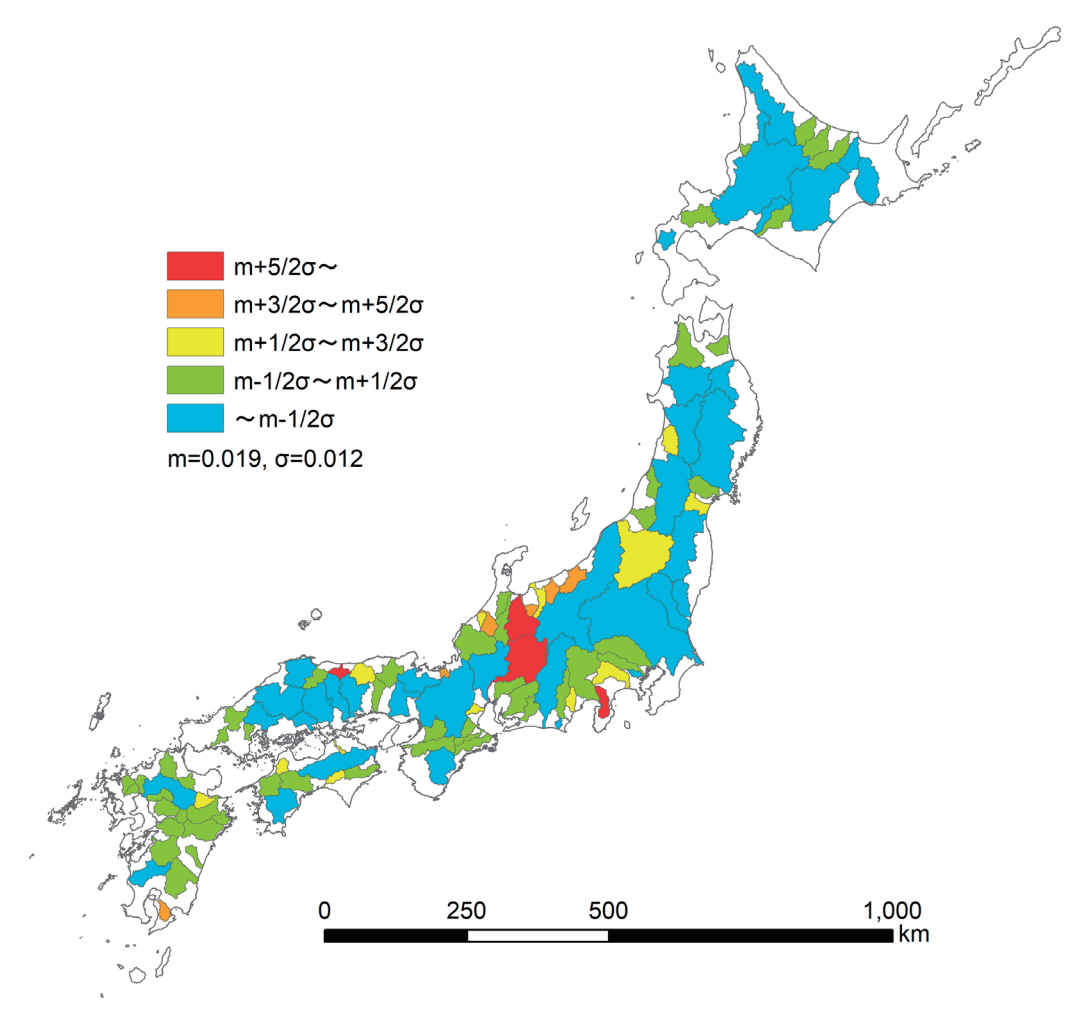

第2図 一級水系109流域の起伏量比

に点在している.これらは相対的に急峻な流域である.

# Ⅲ-3 地形的特徴からみた流域の集水能力の 相対比較

山下(2009)でも述べられているが,流域形状 比が小さい流域ほど,河川の流路延長に対する集 水面積が広く,相対的に集水能力の高い流域であ るといえる.一方,流域起伏量比の小さい平坦な 流域は,農地や市街地として開発されやすく水需 要が大きい反面,値の大きい急峻な流域は,上~ 中流域に標高が高く傾斜のある山間地を抱えてお り,そうしたところではダムなどの水資源開発が 行われやすい.すなわち,流域形状比が小さく, 流域起伏量比が大きい流域ほど,相対的に水源地 域としての適地に恵まれており集水能力も高いと 推察される.ここではそのような観点に基づき, 109流域の集水能力を相対比較してみたい.

109流域の形状比と起伏量比を散布図で表した のが第3図である.図中の縦と横の破線はそれぞ れ,流域形状比と流域起伏量比の平均値である. 図の左上にプロットされる,流域形状比が平均以 下であり流域起伏量比が平均以上である,相対的 に集水能力の高い流域には,22が該当する.それ らのうち流域面積がもっとも大きく水資源賦存量 ももっとも多いのは(山下,2019),北陸地方の

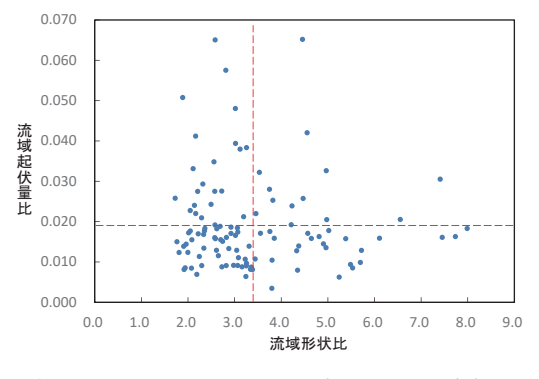

第3図 流域形状比と流域起伏量比の散布図

阿賀野川流域であり,関東地方の富士川流域,北 陸地方の神通川流域がそれに次ぐ.

次に、109流域の形状比と起伏量比の値をそれぞ

れ標準化した.ただし流域形状比に関しては小さいほど集水能力が高いので,小さいほど1に近い値とした.そして両方を足し合わせた指標(0~2の値を取る)を主題図で表したのが,第4図である.値が1.0以上の相対的に集水能力の高い流域は26が該当し,本州の日本海側と九州地方に多く分布する.なかでも,北陸地方の神通川流域,中部地方の狩野川流域,中国地方の天神川流域は,1.5以上でありとくに高い.

最後に,流域形状比と流域起伏量比の標準化指数の合算値と,山下(2019)で試算した109流域の水需給比(総水需要に対する水資源賦存量の割合)との散布図を,第5図に示した.この図によると,標準化指数合算値が1.0以上の相対的に集

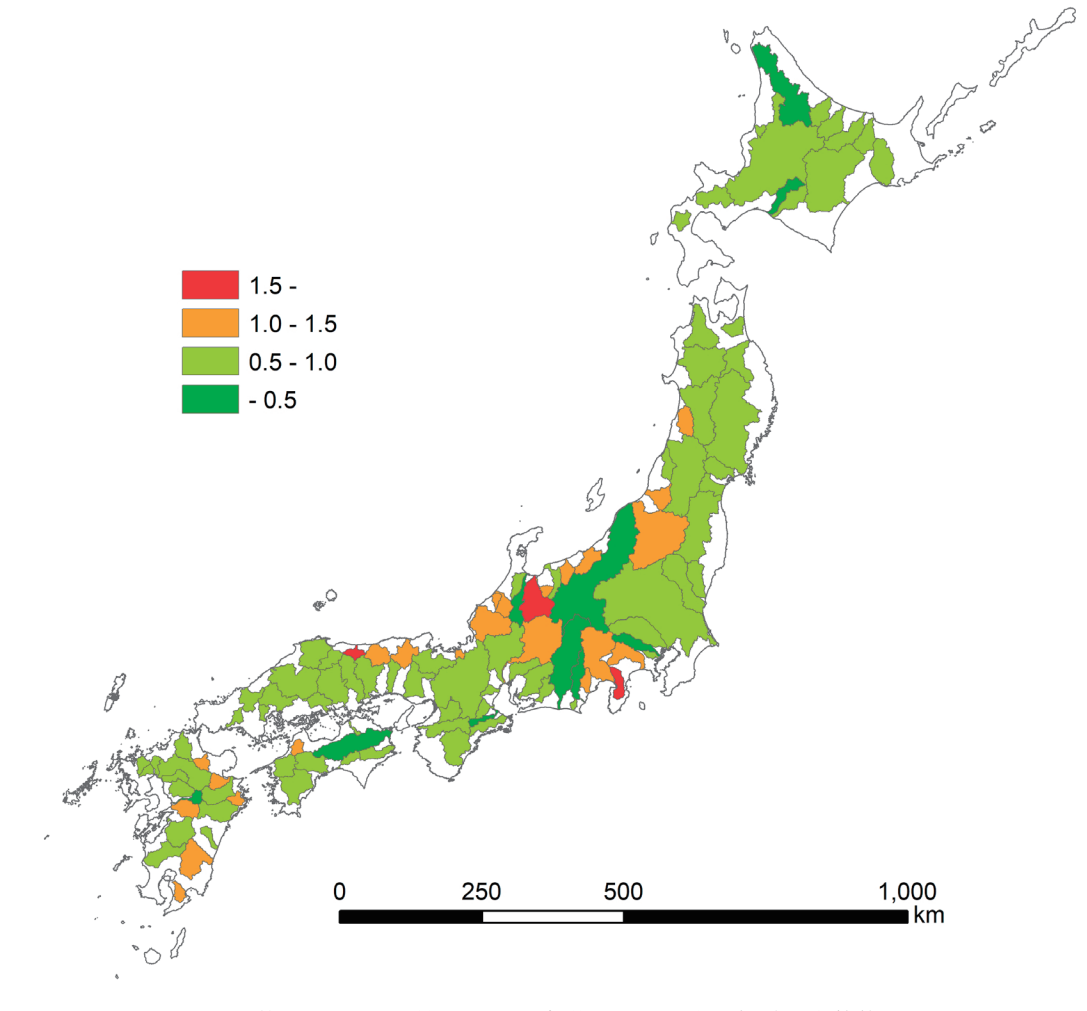

第4図 流域形状比と流域起伏量比の標準化指数の合算値

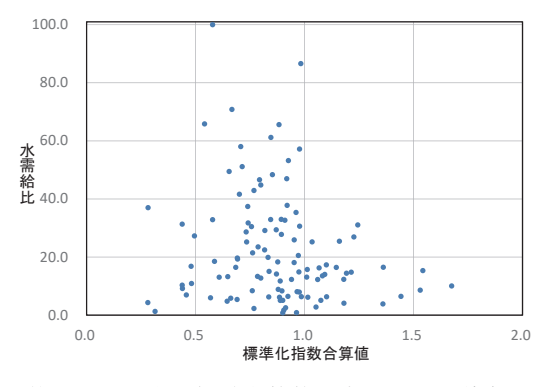

第5図 標準化指数合算値と水需給比の散布図

水能力の高い26流域は、いずれも水需給比が40.0 未満であり、地形的特徴からみても水需給比から みても、水資源に余裕のある流域であるといえ る.一方で、水需給比が高く相対的に水需要の大 きい流域は、いずれも標準化指数合算値が0.5~ 1.0であり、地形的特徴からみると、やや集水能 力の低い流域に分類されることが分かる.

#### Ⅳ おわりに

本稿では、日本の一級水系109流域を対象に、 GISと国土数値情報のデータを用いて、水平的な 地形特徴量を表す流域形状比と、垂直的な地形特 徴量を表す流域起伏量比を算出する手順を解説し た.そしてそれによって算出された値を用いて、 間接的ではあるが、各流域の集水能力を相対比較 した.

本稿の分析によって,流域形状比や流域起伏量 比は,流域ごとに多様であり,したがって地形的 特徴からみた流域の集水能力も多様であることが 明らかとなった.その上で,集水能力の高い流域 で水需給比が低いこと,水需給比の高い流域が集 水能力のやや低い流域に分類されることが示され た.

本研究は、2017~2019年度日本学術振興会科学研究費補助金基盤研究(C)(代表者:山下亜紀郎,課題 番号:17K03236)の成果の一部である.なお本稿で作成した主題図とGISデータベースは,研究代表者のホー ムページ(http://www.geoenv.tsukuba.ac.jp/~akio/)にて公開する予定である.

#### [注]

1)項目名や全桁数,小数点以下桁数は任意である.

#### [文献]

- 江藤菜々子・大西暁生 (2018):日本109水系における将来土地利用変化の推計.水文・水資源学会誌, 31,364-379.
- 王尾和寿(2008):流域圏における水系を視点とした景観特性の分析 那珂川、霞ヶ浦、鬼怒川、小貝川 の各流域を事例として – . 地学雑誌, 117, 534-552.
- 大西文秀(2013): 『流域圏からみた日本の環境容量 日本のバイオリージョン・全国109流域3D-GIS MAP 』 大阪公立大学共同出版会.
- 中山大地 (1998): DEMを用いた地形計測による山地の流域分類の試み 阿武隈山地を例として . 地理 学評論, **71A**, 169-186.
- 山下亜紀郎 (2006):日本の一級水系における流域特性とその地域的傾向. CSISディスカッションペーパー, 79, 1-6.
- 山下亜紀郎(2009):都市用水の水利体系と流域の地域的条件-那珂川流域と鬼怒・小貝川流域を事例として-. 地学雑誌, 118, 611-630.
- 山下亜紀郎(2013):水需給ポテンシャルの変化からみた日本の一級水系流域の地域的傾向. GIS-理論と 応用, 21, 107-113.
- 山下亜紀郎・金 延景・石坂 愛(2015):GISとメッシュデータを用いた日本の一級水系の流域特性分析.

人文地理学研究,**35**,1-14.

山下亜紀郎(2019):メッシュデータを用いた流域環境解析-土地利用と水需給に着目して-.環境科学 会誌, **32**,印刷中.

# 英文タイトル

Basin Form Ratio and Basin Relief Ratio of Japanese Major 109 River Basins

YAMASHITA Akio, IWAI Yuki, KAWAZOE Wataru, SATO Sota, SUZUKI Shuto